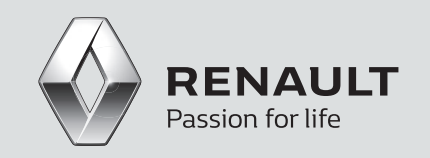

# RENAULT JOBBÖRSE LEITFADEN FÜR HÄNDLERBETRIEBE

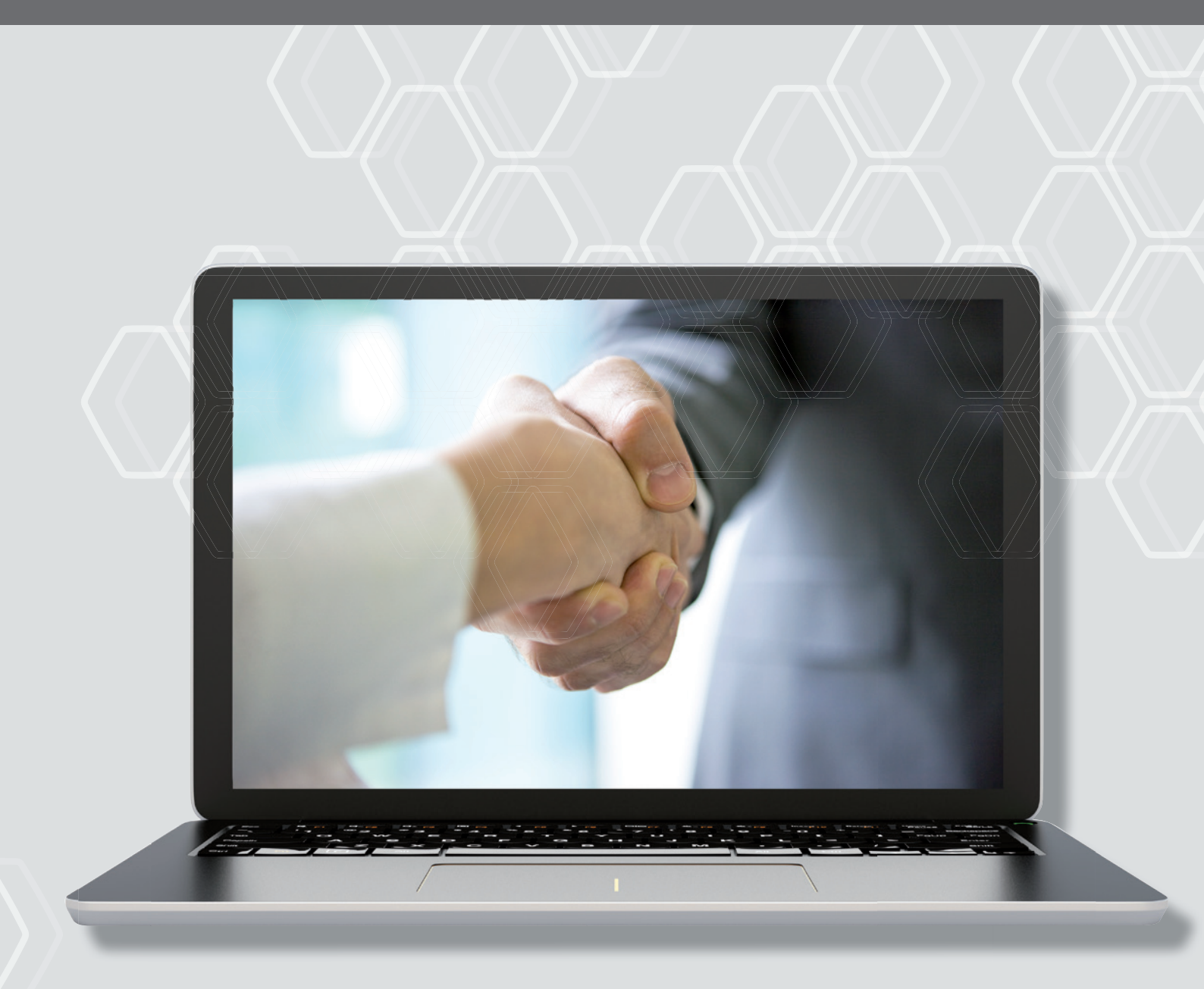

# **LEITFADEN FÜR HÄNDLERBETRIEBE** ZUR NUTZUNG DER RENAULT JOBBÖRSE

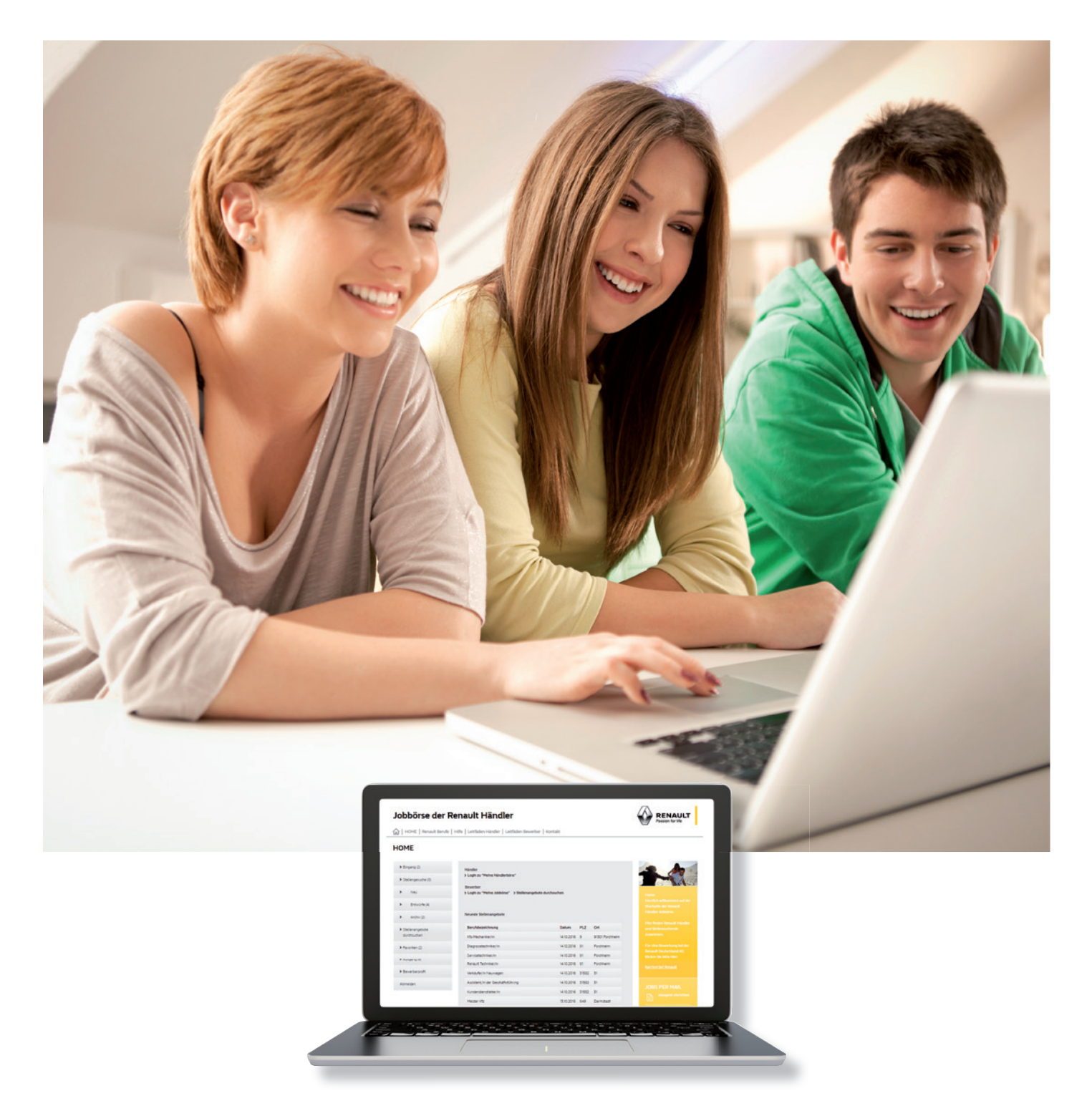

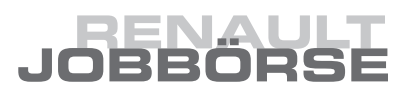

### INHALT

| 1. | Hon   | ne      |                                   | 4  |
|----|-------|---------|-----------------------------------|----|
|    | 1.1   | Login   |                                   | 4  |
|    | 1.2.  | Registr | ierung                            | 5  |
|    | 1.3   | Passwo  | ort/Benutzernamen vergessen?      | 5  |
| 2. | Funl  | ktionen | der Jobbörse (Meine Händlerbörse) | 6  |
|    | 2.1   | Eingan  | g                                 | 7  |
|    | 2.2   | Stellen | angebote                          | 9  |
|    |       | 2.2.1   | Stellenangebot aufgeben           | 9  |
|    |       | 2.2.2   | Stellenangebot bearbeiten         | 12 |
|    |       | 2.2.3   | Stellenangebot deaktivieren       | 13 |
|    |       | 2.2.4   | Stellenangebot löschen            | 13 |
|    | 2.3   | Entwü   | ſfe                               | 14 |
|    | 2.4   | Archiv  |                                   | 15 |
|    | 2.5   | Stellen | gesuche durchsuchen               | 16 |
|    | 2.6   | Favorit | en Stellengesuche                 | 19 |
|    | 2.7   | Favorit | en Bewerber                       | 20 |
|    | 2.8   | Ausgar  | ng                                | 21 |
|    | 2.9   | Händle  | erprofil                          | 22 |
| 3  | Kon   | takt    |                                   | 23 |
|    |       |         |                                   |    |
| 4  | Hilfe | 5       |                                   | 23 |

# **LEITFADEN FÜR HÄNDLERBETRIEBE** ZUR NUTZUNG DER RENAULT JOBBÖRSE

Folgende Anleitung gibt Ihnen Hinweise zur Nutzung der Renault Händler Jobbörse.

Unter dem Link www.renault-jobboerse.de gelangen Sie zunächst zur Startseite.

## 1. HOME

| Jobbörse der             | RENAULT<br>Passion for life                       |                |       |                 |                                                      |
|--------------------------|---------------------------------------------------|----------------|-------|-----------------|------------------------------------------------------|
| ☆   HOME   Renault Beruf | e   Hilfe   Leitfäden Händler   Leitfäden Bewerbe | r   Kontakt    |       |                 |                                                      |
| HOME                     |                                                   |                |       |                 |                                                      |
| > Eingang (2)            | Händler<br>Nicologu "Meloe Händlerbörce"          |                |       |                 | 2. 1                                                 |
| > Stellengesuche (0)     | Paurahan                                          |                |       |                 |                                                      |
| > Neu                    | > Login zu "Meine Jobbörse" > Stellenangebo       | te durchsuchen |       |                 |                                                      |
| > Entwürfe (4)           |                                                   |                |       |                 |                                                      |
| > Archiv (2)             | Neueste Stellenangebote                           |                |       |                 |                                                      |
| > Stellenangebote        | Berufsbezelchnung                                 | Datum          | PLZ   | Ort             |                                                      |
| durchsuchen              | Kfz-Mechaniker/in                                 | 14.10.2016     | 9     | 91301 Forchheim | zusammen.                                            |
| > Favoriten (2)          | Diagnosetechniker/in                              | 14.10.2016     | 91    | Forchheim       | Für eine Bewerbung bei der<br>Benault Deutschland AG |
| Ausaana (4)              | Servicetechniker/in                               | 14.10.2016     | 91    | Forchheim       | klicken Sie bitte hier:                              |
| · Abiguing (4)           | Renault Techniker/in                              | 14.10.2016     | 91    | Forchheim       | Karrlere bel Renault                                 |
| > Bewerberprofil         | Verkäufer/in Neuwagen                             | 14.10.2016     | 31582 | 31              |                                                      |
| Abmelden                 | Assistent/in der Geschäftsführung                 | 14.10.2016     | 31582 | 31              |                                                      |
|                          | Kundendienstleiter/in                             | 14.10.2016     | 31582 | 31              |                                                      |
|                          | Meister Kfz                                       | 13.10.2016     | 649   | Darmstadt       |                                                      |
|                          | Serviceberater/in                                 | 13.10.2016     | 6429  | Darmstadt       |                                                      |
|                          |                                                   |                |       |                 | Startseite                                           |

### 1.1 Login

Als Händler müssen Sie sich anmelden, wenn Sie Stellenangebote aufgeben oder Mitarbeiter suchen wollen. Folgen Sie dazu bitte auf der Startseite dem Link Login zu "Meine Händlerbörse". Geben Sie hier Ihre Händlernummer und Ihr Passwort ein. Falls Ihnen noch kein Passwort vorliegt, müssen Sie sich zuerst registrieren und Ihre Zugangsdaten werden Ihnen zugesendet.

# JOBBÖRSE

### 1.2. Registrierung

Auf der Login Seite klicken Sie auf den Link "Noch nicht registriert?".

#### Händlerregistrierung

Bitte füllen Sie auf den folgenden Seiten die Formulare aus. Am Ende erhalten Sie eine Übersicht über die von Ihnen angegebenen Daten. Klicken Sie nun auf "speichern", werden die Registrierungsdaten an die Jobbörse gesendet. Sie beauftragen damit die Jobbörse, Ihre Angaben kostenlos in die Datenbank aufzunehmen.

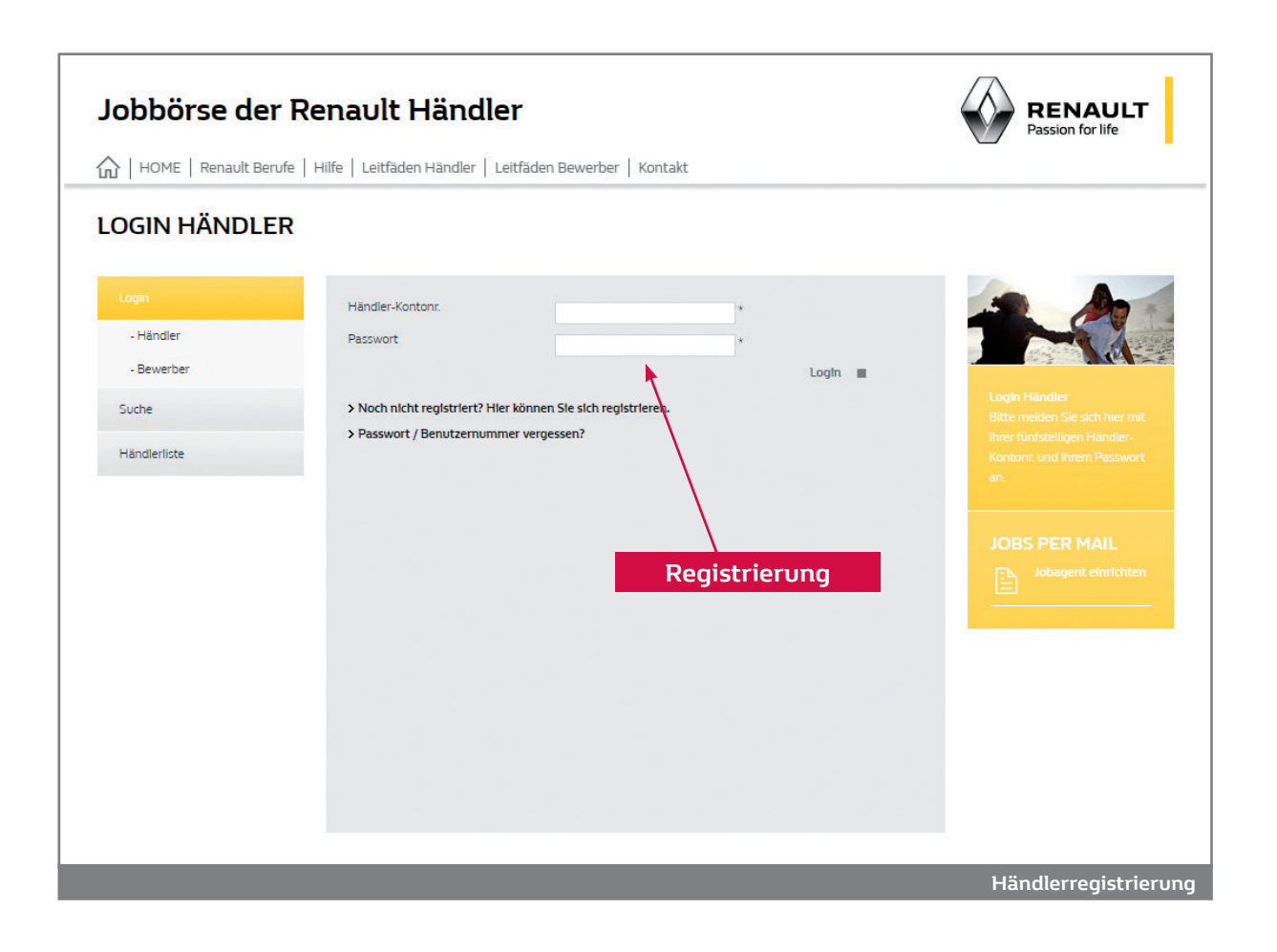

Nach der Überprüfung Ihrer Daten durch die Renault Jobbörse werden Sie frei geschaltet. Sobald Sie frei geschaltet wurden, erhalten Sie eine E-Mail mit Ihren Zugangsdaten. Sie können nun die Jobbörse nutzen.

#### 1.3 Passwort/Benutzernummer vergessen?

Haben Sie Ihr Passwort und/oder Ihre Händler-Kontonummer vergessen, so können Sie sich hier diese Angaben erneut per E-Mail zusenden lassen. Geben Sie bitte dabei die E-Mail Adresse an, mit der Sie sich angemeldet haben. Haben Sie weitere Fragen zu Ihren Zugangsdaten, so schicken Sie bitte über das Kontaktformular ("Kontakt") eine Nachricht an den Support der Renault Jobbörse.

Nachdem Sie Ihre Zugangsdaten erhalten haben, können Sie sich in die Jobbörse einloggen. Klicken Sie auf der Homepage auf Login zu "Meine Händlerbörse". Wenn Sie sich mit Ihrer Händler-Kontonummer und Ihrem Passwort eingeloggt haben, gelangen Sie auf Ihre persönliche Startseite der Jobbörse (Händlerbörse).

| HOME   Renault Berufe                              | Hilfe   Leitfäden Hän | dler   Leitfäden I                      | Bewerber   Kontakt                      |                    |                        |
|----------------------------------------------------|-----------------------|-----------------------------------------|-----------------------------------------|--------------------|------------------------|
| Y Eingang (3)                                      | Bewerbungen           |                                         |                                         |                    |                        |
| > Stellenangebote (0)                              | Bewerber-ID<br>24175  | Vom<br>25.02.2013                       | Stellenbezelchnung                      | Detalls            |                        |
| > Neu                                              | 24175<br>25416        | 08.02.2011<br>14.10.2010                | 🔁 Juniorverkäufer/in<br>🔁 Controller/in | Detalls<br>Detalls | Händlerbörse - Eingang |
| > Entwürfe (9)                                     | 4                     |                                         |                                         | +                  |                        |
| > Archiv (6)                                       | Zur Zeit sind keine I | i <b>gesuche</b><br>Einträge vorhanden. |                                         |                    |                        |
| <ul> <li>Stellengesuche<br/>durchsuchen</li> </ul> | Rückantworten         |                                         |                                         |                    |                        |
| > Favoriten Stellengesuche (1)                     | Zur Zeit sind keine I | Einträge vorhanden.                     |                                         |                    |                        |
| > Favoriten Bewerbungen (0)                        |                       |                                         |                                         |                    |                        |
| > Ausgang (2)                                      |                       |                                         |                                         |                    |                        |
| > Händlerprofil                                    |                       |                                         |                                         |                    |                        |
| Abmelden                                           |                       |                                         |                                         |                    |                        |
|                                                    |                       |                                         |                                         |                    |                        |

Hier sehen Sie zunächst die eingegangenen Bewerbungen auf Ihre Stellenangebote sowie passende Stellengesuche und Rückantworten der Bewerber aufgelistet. Passende Stellengesuche sind vom System automatisch ermittelte Stellengesuche passend zu Ihren Stellenangeboten. Diese können Sie mit einem Klick auf die jeweilige Überschrift (z.B. Stellenbezeichnung) sortieren.

Auf der linken Seite steht Ihnen folgendes Menü zur Verfügung:

- Eingang
- Stellenangebote
  - Neu
  - Entwürfe
  - Archiv
- Stellengesuche durchsuchen
- Favoriten Stellengesuche
- Favoriten Bewerbungen
- Ausgang
- Händlerprofil
- Abmelden
- 6 RENAULT JOBBÖRSE

# JOBBÖRSE

### 2.1 Eingang

Der Bereich "Eingang" ist gleichbedeutend mit der Startseite Ihrer Händlerbörse. In Klammern sehen Sie die Anzahl der Eingänge. Eingänge sind Bewerbungen, passende Stellengesuche sowie Rückantworten von Bewerbern, die Sie kontaktiert hatten. Die Einträge können Sie mit einem Klick auf die jeweilige Überschrift (z. B. Stellenbezeichnung) sortieren.

|                                | FINGANG                       |                                 |                                                                     |                    |  |
|--------------------------------|-------------------------------|---------------------------------|---------------------------------------------------------------------|--------------------|--|
| ANDEENBONSE -                  |                               |                                 |                                                                     |                    |  |
| ✓ Eingang (3)                  | Bewerbungen                   |                                 |                                                                     |                    |  |
| > Stellenangebote (0)          | Bewerber-ID<br>24175<br>24175 | Vom<br>25.02.2013<br>08.02.2011 | Stellenbezelchnung<br>Sekundärnetzbetreuer/in<br>Cupiorverkäufer/in | Detalls<br>Detalls |  |
| > Neu                          | 25416                         | 14.10.2010                      | Controller/in                                                       | Details            |  |
|                                | 4                             |                                 |                                                                     | •                  |  |
| > Entwürfe (9)                 |                               |                                 |                                                                     |                    |  |
|                                | Passende Steller              | ngesuche                        |                                                                     |                    |  |
| > Archiv (6)                   | Zur Zeit sind keine           | Einträge vorhanden.             |                                                                     |                    |  |
| > Stellengesuche               |                               |                                 |                                                                     |                    |  |
| durchsuchen                    | Ruckantworten                 |                                 |                                                                     |                    |  |
|                                | Zur Zeit sind keine           | Einträge vorhanden.             |                                                                     |                    |  |
| > Favoriten Stellengesuche (1) |                               |                                 |                                                                     |                    |  |
|                                |                               |                                 |                                                                     |                    |  |
| > Favoriten Bewerbungen (0)    |                               |                                 |                                                                     |                    |  |
|                                |                               |                                 |                                                                     |                    |  |
| > Ausgang (2)                  |                               |                                 |                                                                     |                    |  |
|                                |                               |                                 |                                                                     |                    |  |
| > Händlerprofil                |                               |                                 |                                                                     |                    |  |
|                                |                               |                                 |                                                                     |                    |  |
| Abmelden                       |                               |                                 |                                                                     |                    |  |
|                                |                               |                                 |                                                                     |                    |  |

#### Bewerbungen

Hier können Sie die eingegangenen Bewerbungen auf Ihre Stellenangebote sehen. Klicken Sie auf "Details", öffnet sich die Bewerbung. Sie können sich nun die Bewerberdaten anschauen und mit dem Bewerber Kontakt aufnehmen. Sie können die Bewerbung auch als Favorit abspeichern.

Sie können jede Bewerbung als PDF-Profil downloaden. Klicken Sie dazu bei der Bewerbung auf das PDF-Symbol.

|                                                    | enault Händler<br>Hilfe   Leitfäden Händler   Leitfäc | Jen Bewerber   Kontakt                    | RENAULT<br>Passion for life                                                 |
|----------------------------------------------------|-------------------------------------------------------|-------------------------------------------|-----------------------------------------------------------------------------|
| HÄNDLERBÖRSE -                                     | BEWERBUNG                                             |                                           |                                                                             |
| > Eingang (3)                                      |                                                       |                                           |                                                                             |
| > Stellenangebote (0)                              | Erstellungsdatum                                      | 25. Februar 2013                          |                                                                             |
| > Neu                                              | Bewerber<br>Anrede                                    | Herr                                      | Händlerbörse - Bewerbung                                                    |
| > Entwürfe (8)                                     | Nachname<br>Straße / Hauspr                           | max<br>Max Mustermann<br>Maanwen 126      | Hier wird Ihnen die<br>Bewerbung im Detail                                  |
| > Archiv (6)                                       | PLZ<br>Ort                                            | 50825<br>Köln                             | angezeigt. Sie können nun<br>mit dem Bewerber Kontakt<br>aufnehmen oder die |
| <ul> <li>Stellengesuche<br/>durchsuchen</li> </ul> | Land<br>E-Mail                                        | Deutschland<br>t.naujokat@visionunltd.com | Bewerbung löschen. Bitte<br>benachrichtigen Sie den                         |
| > Favoriten Stellengesuche (1)                     | Bewerbungstext                                        | Test                                      | Bewerber vor dem Löschen<br>über die Absage.                                |
| > Favoriten Bewerbungen (0)                        | Schul-/Ausbildung<br>Berufserfahrung 1                |                                           | JOBS PER MAIL                                                               |
| > Ausgang (2)                                      | Berufserfahrung 2                                     |                                           | Jobagent einrichten                                                         |
| > Händlerprofil                                    | Berufserfahrung 3                                     |                                           | A CONTRACTOR OF THE OWNER                                                   |
| Abmelden                                           | Auslandserfahrung                                     | Anlagen<br>Bij                            |                                                                             |
|                                                    |                                                       | zu Favoriten hinzufügen 🔳                 |                                                                             |
|                                                    | zurück                                                | Bewerbung löschen                         |                                                                             |

Sie können auch erkennen, ob der Bewerber Anlagen (z. B. Lebenslauf) beigefügt hat. Dies erkennen Sie an dem entsprechenden Anlagensymbol am Ende der Bewerbung. Klicken Sie auf das Symbol, können Sie das Dokument downloaden. Kommt der Bewerber für Sie nicht in Frage, können Sie die Bewerbung auch direkt löschen. Bitte benachrichtigen Sie den Bewerber vorher über Ihre Entscheidung.

#### Passende Stellengesuche

Hier werden passende Stellengesuche zu Ihren Stellenangeboten angezeigt. Es erfolgt in der Datenbank ein sofortiger, automatischer Abgleich zwischen Ihrem Stellenangebot und den Stellengesuchen der Bewerber. So sparen Sie sich, einmal Ihr Stellenangebot eingegeben, die ständige selbständige Suche nach passenden Stellengesuchen.

Wenn Sie bei den passenden Stellegesuchen auf "Details" klicken, können Sie über die Eingabe des gewünschten PLZ-Bereiches, den Anstellungstypen und die Aktualität des Stellengesuches eine Vorselektion vornehmen. Mit einem Klick auf "Details" des gewünschten Stellengesuches, können Sie es öffnen und dem Stellensuchenden antworten. Brechen Sie die Erstellung der Antwort ab, wird diese automatisch als Entwurf unter "Entwürfe" abgespeichert. Sie können das Stellengesuch auch zunächst als Favorit abspeichern. Sie finden das Stellengesuch später jederzeit unter "Favoriten" wieder.

#### Rückantworten

Rückantworten der Bewerber auf Ihre Kontaktaufnahme auf die Stellengesuche sind hier abgelegt.

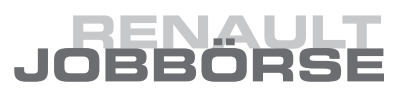

### 2.2 Stellenangebote

Hier können Sie Ihre Stellenangebote erstellen und verwalten.

#### 2.2.1 Stellenangebot aufgeben

Möchten Sie ein neues Stellenangebot aufgeben, klicken Sie bitte bei dem Menüpunkt "Stellenangebote" auf "Neu". Sie können hier mittels eines Formulars in wenigen Schritten Ihr gewünschtes Stellenangebot aufgeben und damit weltweit Bewerber erreichen.

Auf der ersten Seite wählen Sie zunächst den Ansprechpartner für Bewerbungen aus. Sie können unter dem Menüpunkt "Händlerprofil" bis zu 3 Ansprechpartner anlegen. Derjenige, der in einem Stellenangebot als Ansprechpartner angegeben ist, erhält Bewerbungen und passende Stellengesuche per E-Mail zugeschickt. Die evtl. vom Bewerber angehängten Dateien, wie Lebenslauf, Anschreiben etc. kann sich der Ansprechpartner in der Jobbörse direkt anschauen.

Die Bewerbungen auf Stellenangebote werden ebenfalls im Menüpunkt "Eingang" aufgelistet. Bewerber haben die Möglichkeit, einem Bewerbungstext Anlagen hinzuzufügen (z. B. Lebenslauf oder Foto). Diese Dokumente werden nicht als Anlage per E-Mail verschickt, sondern sind nur im "Eingang" in der Jobbörse bei der jeweiligen Bewerbung downloadbar. Dies bedeutet, dass man sich im Falle von Anlagen in einer E-Mail-Bewerbung in die Jobbörse einloggen muss, um die Anlagen herunter zu laden.

|                                                    | RENAULT<br>Passion for life                    |                                              |        |               |
|----------------------------------------------------|------------------------------------------------|----------------------------------------------|--------|---------------|
| HÄNDLERBÖRSE -                                     | STELLENANGEBO                                  | T AUFGEBEN                                   |        |               |
| > Eingang (3)                                      | Stellenangebot aufgeben<br>Ansprechpartner für |                                              |        |               |
| > Stellenangebote (0)                              | Bewerbungen                                    | Lehnhard 🔻                                   |        |               |
| ✓ Neu                                              | Anstellungstyp                                 | Disponent/in                                 | • *    |               |
| > Entwürfe (8)                                     | Einsatzort<br>Land                             | Deutschland                                  |        |               |
| > Archiv (6)                                       | Bundesland<br>Postleitzahl                     | Bitte wählen Sie aus 🔻 *                     |        |               |
| <ul> <li>Stellengesuche<br/>durchsuchen</li> </ul> | Postleitzahlmatching aktivieren<br>Einsatzort  | (z.B.: 5, 5222, 52224, 500-600, 50000-60000) |        | JOBS PER MAIL |
| > Favoriten Stellengesuche (1)                     | Frühest möglicher<br>Eintrittstermin           | * (Format TT.MM.J.                           | (ררו   |               |
| > Favoriten Bewerbungen (0)                        |                                                |                                              | welter |               |
| > Ausgang (2)                                      |                                                |                                              |        |               |
| > Händlerprofil                                    |                                                |                                              |        |               |
| Abmelden                                           |                                                |                                              |        |               |
|                                                    |                                                |                                              |        |               |
|                                                    |                                                |                                              |        |               |
|                                                    |                                                |                                              |        | Fingang       |

Des Weiteren können Sie die Stellenbezeichnung, den Anstellungstyp, den Einsatzort etc. für Ihr Stellenangebot angeben. Sie können auch das Postleitzahlmatching aktivieren. Dies bedeutet, dass Sie nur passende Stellengesuche zur PLZ des Einsatzortes Ihres Stellenangebotes erhalten. Klicken Sie anschließend bitte auf "weiter". Auf der nächsten Seite können Sie nun Angaben zu Ihrem Betrieb ("Wir über uns") und zur Tätigkeitsbeschreibung machen.

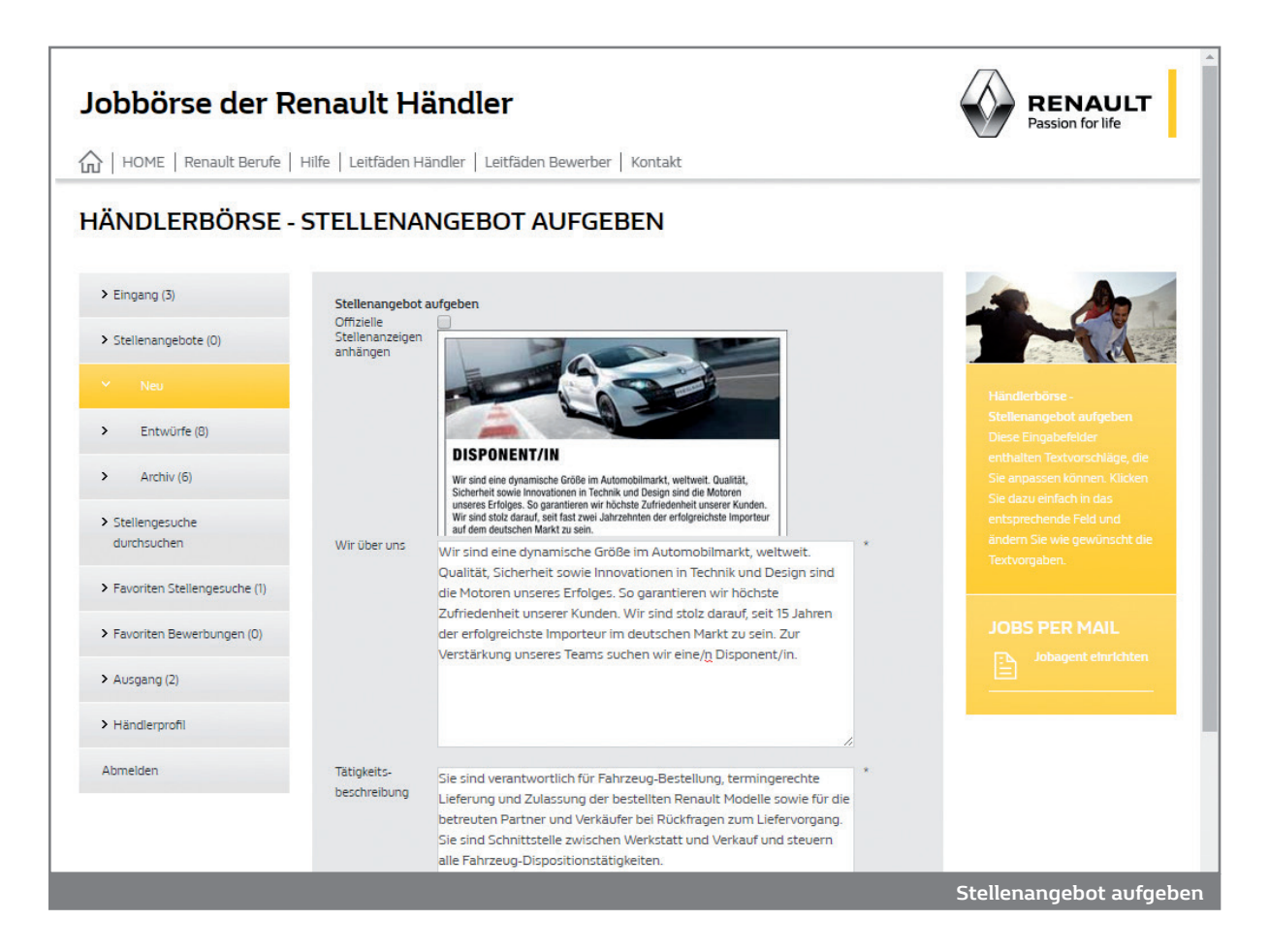

Sie haben hier auch die Möglichkeit, eine offizielle, neutrale Renault Stellenanzeige mit Ihrem Stellenangebot zu Verknüpfen. Durch Klick auf das Bild sehen Sie die Anzeige in einer Vollansicht. Der Bewerber erhält diese Anzeige zunächst in einer Preview in Ihrem Stellenangebot angezeigt und kann ebenfalls eine Vollansicht öffnen.

Die Jobbörse stellt Ihnen des Weiteren zur jeweiligen Stellenbezeichnung passende Texte zur Verfügung, die Sie nach Ihren Wünschen anpassen können. Das erste Eingabefeld "Wir über uns" ist bereits schon markiert. Klicken Sie einfach in das entsprechende Feld und ändern Sie den Text wie gewünscht. Z. B. können Sie hier Angaben über Ihre Mitarbeiterzahl, Ihren Standort, Ihre Philosophie etc. machen.

Im Feld "Tätigkeitsbeschreibung" wurden beispielhaft einige Sätze zur jeweiligen Stellenbezeichnung hinterlegt. Auch hier können Sie den Text individuell auf die bei Ihnen zu besetzende Stelle anpassen.

Wenn Sie mit der Anpassung der Texte fertig sind oder die vorgeschlagenen Texte so übernehmen wollen, klicken Sie auf "weiter".

# JOBBÖRSE

Auf den nächsten zwei Seiten können Sie noch Angaben zu erforderlichen Ausbildungen, Kenntnissen, Berufserfahrungen etc. machen. Nach Ihren Angaben erhalten Sie am Ende Ihr Stellenangebot in einer Übersicht dargestellt.

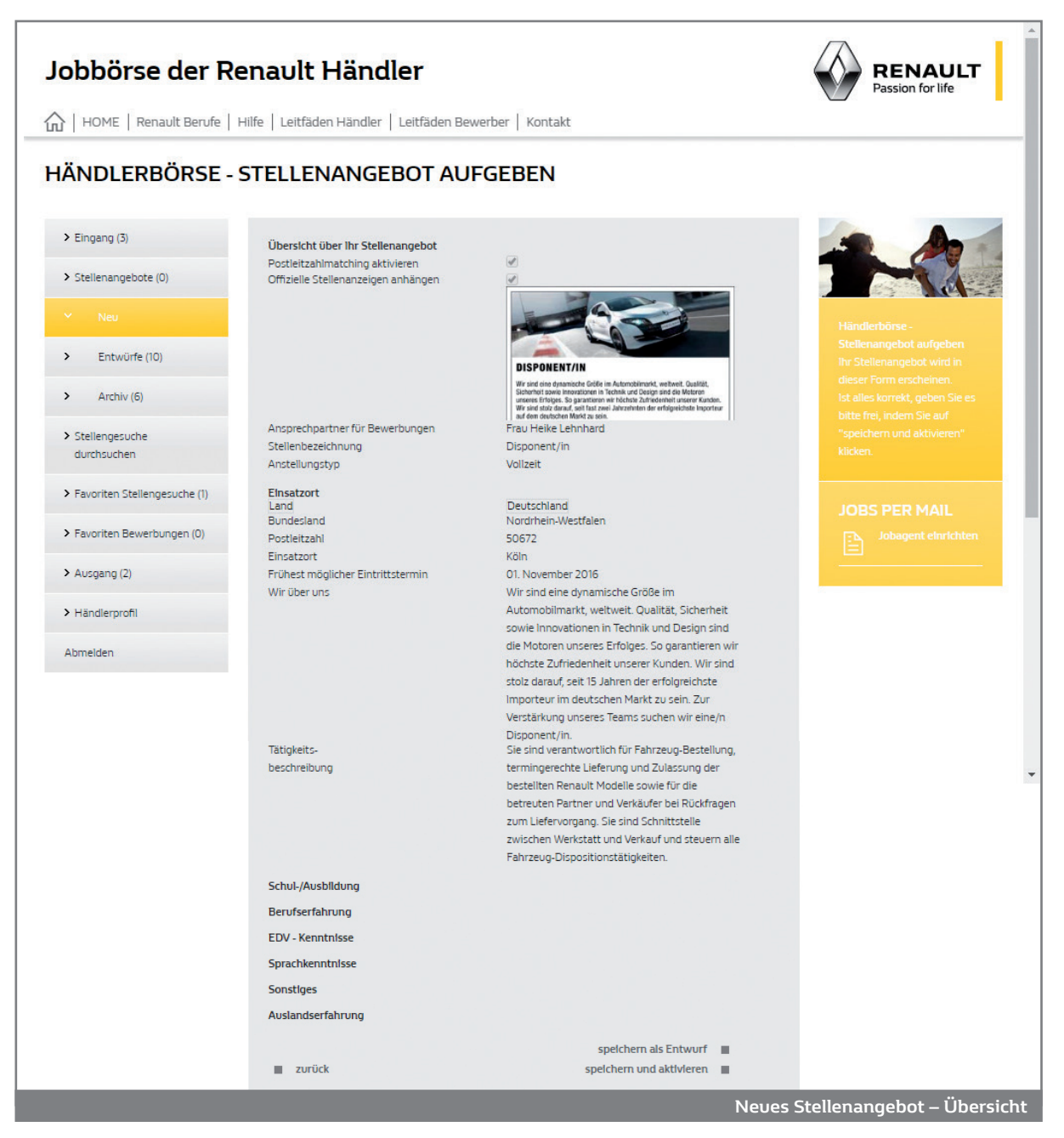

Sie haben nun die Möglichkeit, das Stellenangebot in der Jobbörse zu veröffentlichen. Klicken Sie bitte dazu unten am Ende des Stellenangebots auf "speichern und aktivieren", um das Stellenangebot freizugeben.

Das Stellenangebot wird im Menüpunkt "Stellenangebote" abgelegt, wo Sie es jederzeit ändern können.

Sie können das Stellenangebot aber auch erst später freigeben und es zunächst als Entwurf speichern. Klicken Sie dazu auf "speichern als Entwurf". Das Stellenangebot wird auch automatisch als Entwurf gespeichert, wenn Sie die Erstellung des Stellenangebotes abbrechen. Der Entwurf des Stellenangebotes wird unter "Entwürfe" abgelegt, wo Sie es jederzeit weiterbearbeiten können.

Neben Ihren Stellenangeboten in der Übersicht können Sie unter "Besucher" sehen, wie oft Ihr Stellenangebot von Bewerbern angesehen worden ist (*siehe auch Screenshot S. 12*).

### 2.2.2 Stellenangebot bearbeiten

Möchten Sie ein Stellenangebot bearbeiten, klicken Sie bitte zunächst auf "Stellenangebote". Hier sind Ihre sämtlichen Stellenangebote abgelegt. Die Zahl neben dem Menüpunkt "Stellenangebote" zeigt die Anzahl Ihrer aktiven Stellenangebote.

| Jobbörse der Re                                    | RENAULT<br>Passion for life                |                     |                                 |                                    |
|----------------------------------------------------|--------------------------------------------|---------------------|---------------------------------|------------------------------------|
| か   HOME   Renault Berufe   H                      | ilfe   Leitfäden Händler   Leitfä          | den Bewerber   Ko   | ntakt                           |                                    |
| HÄNDLERBÖRSE - S                                   | TELLENANGEBOT                              | E                   |                                 |                                    |
| > Eingang (3)                                      | Stellenangebote                            |                     |                                 |                                    |
| ✓ Stellenangebote (1)                              | ID Stellenbezelchnung<br>6871 Disponent/in | Vom<br>C 20.10.2016 | Besucher<br>O ändern deaktivier | en The second                      |
| > Neu                                              | 4                                          |                     |                                 | Händlerbörse -                     |
| > Entwürfe (9)                                     |                                            |                     |                                 |                                    |
| > Archiv (6)                                       |                                            |                     |                                 |                                    |
| <ul> <li>Stellengesuche<br/>durchsuchen</li> </ul> |                                            |                     |                                 | Unter "Besucher" sehen Sie,        |
| > Favoriten Stellengesuche (1)                     |                                            |                     |                                 | Interessenten gesichtet<br>wurden. |
| > Favoriten Bewerbungen (0)                        |                                            |                     |                                 |                                    |
| > Ausgang (2)                                      |                                            |                     |                                 |                                    |
| Händlerprofil                                      |                                            |                     |                                 |                                    |
| Abmelden                                           |                                            |                     |                                 |                                    |
|                                                    |                                            |                     |                                 |                                    |
|                                                    |                                            |                     |                                 |                                    |
|                                                    |                                            |                     |                                 | Stellenangebot                     |

Klicken Sie neben dem entsprechenden Stellenangebot auf "ändern". Das Stellenangebot wird geöffnet und Sie können die entsprechenden Angaben ändern. Möchten Sie bei dem Stellenangebot nur das Datum aktualisieren, so klicken Sie bei dem entsprechenden Stellenangebot auf den entsprechenden Button. So erscheint Ihr Stellenangebot z.B. wieder in den neuesten Stellenangeboten auf der Startseite.

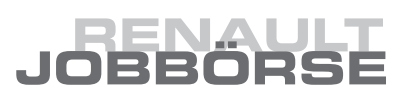

#### 2.2.3 Stellenangebot deaktivieren

Sie können Stellenangebote auch deaktivieren. Klicken Sie dazu neben dem entsprechenden Stellenangebot auf "deaktivieren". Dies bedeutet, dass das Stellenangebot nicht mehr in der Jobbörse für die Bewerber sichtbar ist, aber nicht gelöscht wird. Die Deaktivierung ist jedoch nur möglich, wenn Sie einen Grund dafür auswählen.

| Jobbörse der Re                                                                                                    | RENAULT<br>Passion for life                                                                                                    |                                                                                                    |
|----------------------------------------------------------------------------------------------------|----------------------------------------------------------------------------------------------------|----------------------------------------------------------------------------------------------------|
| HÄNDLERBÖRSE - S         > Eingang (3)         > Stellenangebote (1)         > Neu         > Entwürfe (9)         > Archiv (6)         > Stellengesuche<br>durchsuchen         > Favoriten Stellengesuche (1)         > Favoriten Bewerbungen (0)         > Ausgang (2)         > Händlerprofil         Abmelden | Sie mochten ein Stellenangebot deaktivieren, bitte nennen Sie uns den Grund.<br>Men Sie ihr Stellenangebot deaktivieren, wird es automatisch in das Archiv<br>verschoben. Dort können Sie ihr Angebot jederzeit wieder aktivieren.<br>Grund<br>Mette wählen Sie aus<br>Folgreiche Einstellung über Jobbörse<br>Tofgreiche Einstellung über Jobbörse<br>Stelle anderweitig beszett<br>Stelle anderweitig beszett<br>Stelle wird nicht mehr benötigt | Händlerbörse-         Stellenangebot deaktivleren         Her können Sie hir         Stellenangebot deaktivleren         Geben Sie dazu bitte den         Grund der Deaktivierung an. |
|                                                                                                    |                                                                                                    | Stellenangebot deaktivieren                                                                                                    |

Stellenangebote werden vom System turnusmäßig und automatisch deaktiviert, um die Aktualität der Renault Jobbörse gewährleisten zu können. Vorher erhalten Sie eine automatische Benachrichtigung per E-Mail. Deaktivierte Stellenangebote werden im "Archiv" abgelegt und können dort wieder aktiviert werden. Die Reaktivierung eines Angebots ist wiederum nur möglich, wenn Sie einen Grund angeben.

#### 2.2.4 Stellenangebot löschen

Wenn Sie ein Stellenangebot löschen möchten, müssen Sie es zunächst deaktivieren. Die unter "Archiv" deaktivierten Stellenangebote können Sie löschen, indem Sie neben dem betreffenden Stellenangebot auf "löschen" klicken.

### 2.3 Entwürfe

Klicken Sie bei der Erstellung eines Stellenangebots am Ende auf "Speichern als Entwurf" oder brechen Sie die Erstellung eines Stellenangebots während des Vorgangs ab, werden hier Ihre begonnenen, aber noch nicht veröffentlichten Stellenangebote abspeichert.

| lobbörse der Re                | RENAULT<br>Passion for life |                                                                        |                                              |                          |                          |                    |                         |
|--------------------------------|-----------------------------|------------------------------------------------------------------------|----------------------------------------------|--------------------------|--------------------------|--------------------|-------------------------|
| HOME   Renault Berufe   H      | Hilfe   Leitfä              | den Händler   Leitfäd                                                  | en Bewerber   Kontak                         | t                        |                          |                    |                         |
| HÄNDLERBÖRSE - I               | ΕΝΤΨί                       | ÜRFE                                                                   |                                              |                          |                          |                    |                         |
| > Eingang (3)                  | Entwü                       | rfe von Stellenangeboten                                               |                                              |                          |                          |                    |                         |
| > Stellenangebote (0)          | ID<br>6864                  | Stellenbezelchnung<br>Disponent/in                                     |                                              | Vom<br>18.10.2016        | aktivleren               | löschen            |                         |
| > Neu                          | 6103<br>5940                | Auszubildende/r zum Aut<br>Auszubildende/r zum Aut                     | omobilkaufmann/-frau<br>omobilkaufmann/-frau | 24.07.2014<br>26.04.2012 | aktivleren<br>aktivleren | löschen<br>löschen | Händlerbörse - Entwürfe |
| ✓ Entwürfe (9)                 | 5939<br>5761                | Kfz-Mechaniker/in<br>Juniorverkäufer/in                                |                                              | 25.04.2012<br>16.02.2011 | aktivleren<br>aktivleren | löschen<br>löschen |                         |
| > Archiv (7)                   | 5760<br>5704<br>5702        | Assistent/in der Geschaft:<br>Karosseriemechaniker/in<br>Buchhalter/in | stunrung                                     | 21.10.2010               | aktivleren<br>aktivleren | löschen<br>löschen |                         |
| > Stellengesuche               | 4                           |                                                                        |                                              |                          |                          | •                  |                         |
| durchsuchen                    | Entwü                       | rfe von Antworten auf Ste                                              | llengesuche                                  |                          |                          |                    |                         |
| > Favoriten Stellengesuche (1) | ID<br>7277                  | Anschreiben<br>test                                                    | Vom<br>11.10.2010                            | ändern                   | lösche                   | n                  |                         |
| > Favoriten Bewerbungen (0)    | 7275                        | Test                                                                   | 11.10.2010                                   | andern                   | lösche                   | n                  |                         |
| > Ausgang (2)                  |                             |                                                                        |                                              |                          |                          |                    |                         |
| > Händlerprofil                |                             |                                                                        |                                              |                          |                          |                    |                         |
| Abmelden                       |                             |                                                                        |                                              |                          |                          |                    |                         |
|                                |                             |                                                                        |                                              |                          |                          |                    |                         |
|                                |                             |                                                                        |                                              |                          |                          |                    |                         |
|                                |                             |                                                                        |                                              |                          |                          |                    | Entw                    |

Des Weiteren werden hier Ihre Antworten auf Stellengesuche automatisch als Entwurf gespeichert, wenn Sie die Erstellung abbrechen.

Unter "Entwürfe" können Sie so jederzeit Ihre Stellenangebote und Antworten weiterbearbeiten, löschen oder veröffentlichen bzw. versenden.

Möchten Sie den Entwurf eines Stellenangebots aktivieren bzw. veröffentlichen, klicken Sie bitte auf "aktivieren". Nach Klick auf "aktivieren" erhalten Sie das Stellenangebot in der Detailansicht. Sind die Angaben in Ordnung können Sie das Stellenangebot durch Klick auf "aktivieren" endgültig veröffentlichen. Ansonsten können Sie durch Klick auf "ändern" das Stellenangebot aktualisieren.

# JOBBÖRSE

### 2.4 Archiv

Stellenangebote, die Sie deaktiviert haben oder die automatisch vom System deaktiviert wurden, können Sie hier wieder aktivieren oder endgültig löschen.

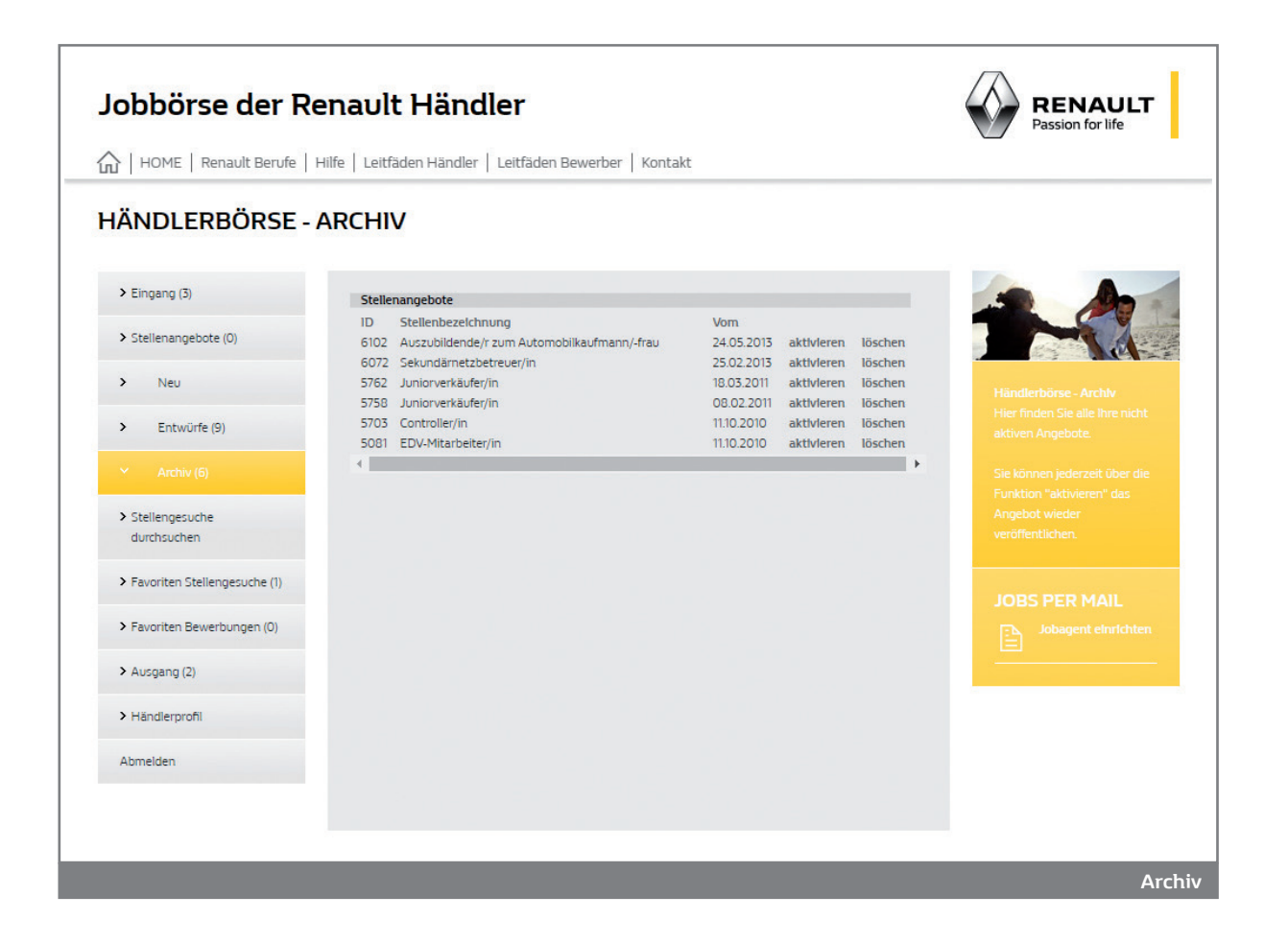

Möchten Sie das Stellenangebot ganz löschen, klicken Sie bitte auf "löschen".

Klicken Sie bei dem entsprechenden Stellenangebot auf "aktivieren", müssen Sie nun erst den Grund für die Aktivierung angeben. Nach einem weiteren Klick auf "aktivieren" erhalten Sie das Stellenangebot in der Detailansicht angezeigt. Sie können dieses nun ändern oder aktivieren, indem Sie am Ende des Stellenangebots auf den entsprechenden Button klicken.

### 2.5 Stellengesuche durchsuchen

Mit dieser Funktion können Sie anhand mehrerer Kriterien die Datenbank nach geeigneten Bewerbern (Stellengesuche) durchsuchen.

| Jobbörse der R                  | enault H                | ländler                                      |                                     |                                        |                               | RENAULT<br>Passion for life |
|---------------------------------|-------------------------|----------------------------------------------|-------------------------------------|----------------------------------------|-------------------------------|-----------------------------|
|                                 | Hilfe   Leitfäden       | Händler   Leitfäden Be                       | werber   Kontakt                    |                                        |                               |                             |
| HÄNDLERBÖRSE -                  | STELLEN                 | GESUCHE DU                                   | RCHSUCHE                            | N                                      |                               |                             |
| > Eingang (3)                   | Stellen ID              | Stellenbezelchnung                           | PLZ                                 | vom                                    |                               |                             |
| > Stellenangebote (0)           | 10297<br>10296<br>10295 | Lagerleiter/in<br>Lagerist/in<br>Lagerist/in | 20000-60000<br>20000-54000<br>46147 | 07:10.2016<br>07:10.2016<br>24.08.2016 | Details<br>Details<br>Details |                             |
| > Neu                           | zurück                  |                                              |                                     |                                        |                               |                             |
| > Entwürfe (9)                  |                         |                                              |                                     |                                        |                               |                             |
| > Archiv (6)                    |                         |                                              |                                     |                                        |                               | Stellengesuche gefunden.    |
| ✓ Stellengesuche<br>durchsuchen |                         |                                              |                                     |                                        |                               |                             |
| > Favoriten Stellengesuche (1)  |                         |                                              |                                     |                                        |                               |                             |
| > Favoriten Bewerbungen (0)     |                         |                                              |                                     |                                        |                               |                             |
| > Ausgang (2)                   |                         |                                              |                                     |                                        |                               |                             |
| > Händlerprofil                 |                         |                                              |                                     |                                        |                               |                             |
| Abmelden                        |                         |                                              |                                     |                                        |                               |                             |
|                                 |                         |                                              |                                     |                                        |                               |                             |
|                                 |                         |                                              |                                     |                                        |                               |                             |
|                                 |                         |                                              |                                     |                                        | Ergebnis Si                   | tellengesuche durchsuchen   |

Sie können bestimmen aus welchem Zeitraum die Stellengesuche angezeigt werden sollen und aus welchem PLZ-Bereich oder Ort das Stellengesuch bzw. der Bewerber stammen soll. Nach Klick auf "suchen" werden die gefundenen Stellengesuche aufgelistet. Durch Klick auf "Details" bei dem entsprechenden Stellengesuch, können Sie sich das Stellengesuch anschauen.

Zu Ihren Stellenangeboten passende Stellengesuche werden auch unter dem Menüpunkt "Eingang" aufgelistet.

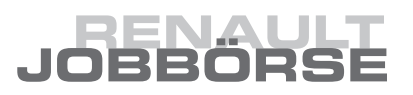

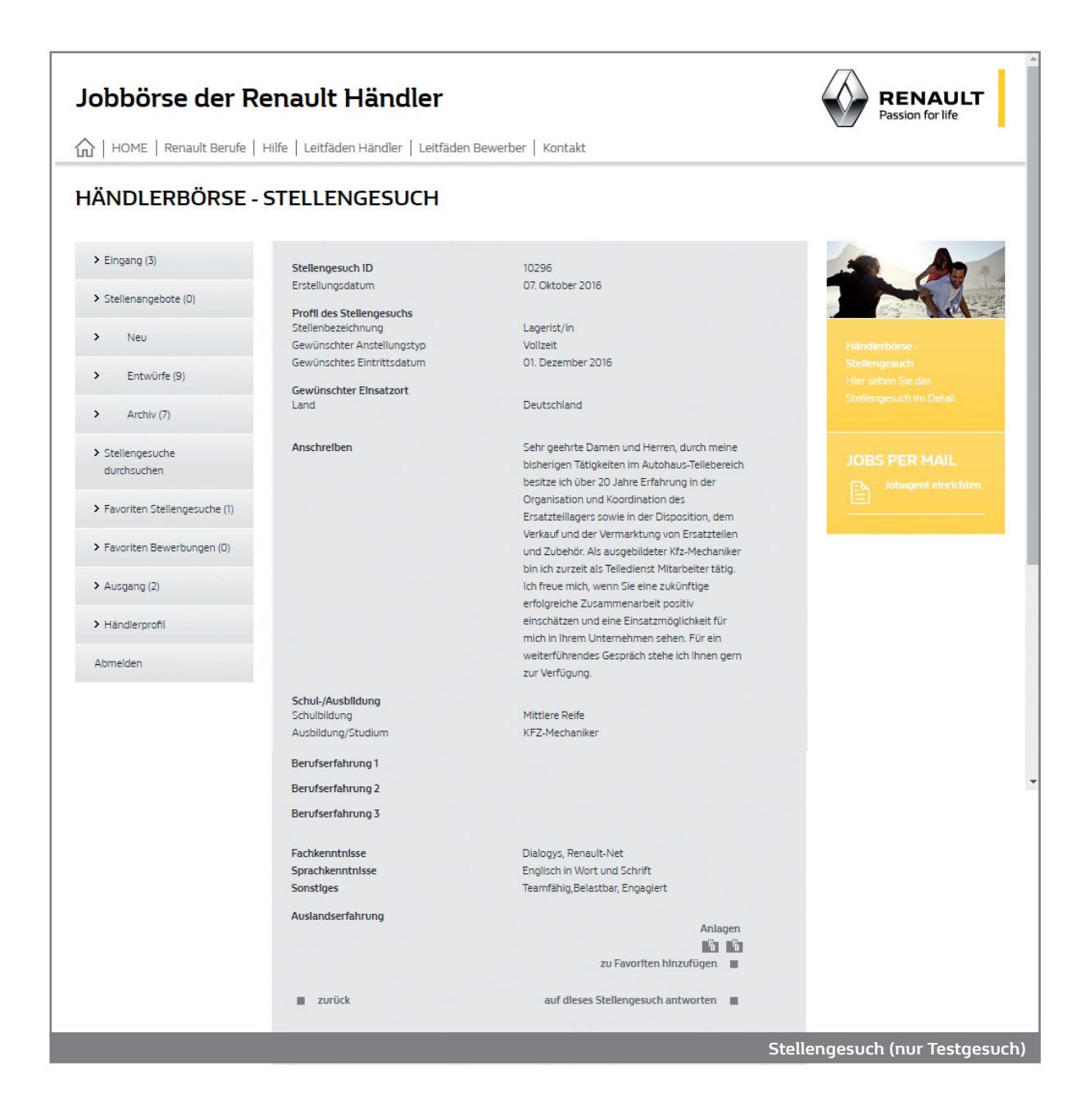

Sie können das Stellengesuch als Favorit ablegen, wenn Sie den Bewerber später kontaktieren möchten. Klicken Sie dazu am Ende des Stellengesuchs auf "zu Favoriten hinzufügen", wodurch das Stellengesuch im Menü unter "Favoriten Stellengesuche" abgelegt wird. Bei Interesse können Sie dem Bewerber auch direkt antworten, indem Sie auf "auf dieses Stellengesuch antworten" klicken. Es öffnet sich das Eingabeformular für Ihre Antwort.

| lobbörse der R               | RENAULT<br>Passion for life |                                      |                  |                                                         |
|------------------------------|-----------------------------|--------------------------------------|------------------|---------------------------------------------------------|
| HOME   Renault Berufe        | Hilfe   Leitfäden Häi       | ndler   Leitfäden Bewerber   Kontakt |                  |                                                         |
| IÄNDLERBÖRSE -               | ANTWORT                     | AUF STELLENGESUCH                    |                  |                                                         |
| > Eingang (3)                | Ansprechpartner             | Bitte wählen Sie aus 🔻 *             |                  | and the second                                          |
| > Stellenangebote (0)        | Anschreiben                 |                                      | *                |                                                         |
| > Neu                        |                             |                                      |                  | Händlerbörse - Antwort auf                              |
| > Entwürfe (9)               |                             |                                      |                  |                                                         |
| > Archiv (6)                 |                             |                                      |                  |                                                         |
| > Stellengesuche             |                             |                                      |                  |                                                         |
| Favoriten Stellengesuche (1) |                             |                                      |                  | Ihre Kontaktdaten werden<br>dem Bewerber für den ersten |
| > Favoriten Bewerbungen (0)  |                             |                                      |                  | Kontakt übermittelt.                                    |
| > Ausgang (2)                | zurück                      |                                      | welter           |                                                         |
| Händlerprofil                |                             |                                      |                  |                                                         |
| Abmelden                     |                             |                                      |                  |                                                         |
|                              |                             |                                      |                  |                                                         |
|                              |                             |                                      |                  |                                                         |
|                              |                             |                                      | Eingabeformular- | Antwort auf Stellengesuch                               |

Geben Sie hier den zuständigen Ansprechpartner an. Im Menü "Händlerprofil" können Sie bis zu drei Ansprechpartner hinterlegen. Nach Eingabe des Anschreibens und Klick auf "weiter" erhalten Sie Ihre Antwort in einer Übersicht. Nun können Sie durch Klick auf "Antwort senden" dem Stellensuchenden Ihre Antwort übermitteln. Diese Antwort wird im Menü "Ausgang" aufgelistet. Der Stellensuchende erhält Ihre Antwort im "Eingang" aufgelistet sowie per E-Mail zugeschickt, wenn er dies in seinen Einstellungen so definiert hat.

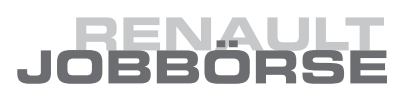

### 2.6 Favoriten Stellengesuche

Falls Sie Stellengesuche interessant finden, dem Bewerber jedoch erst später antworten möchten, können Sie Stellengesuche zunächst als Favoriten abspeichern. Sie finden diese später jederzeit hier wieder. Über "Details" können Sie den Stellensuchenden benachrichtigen oder über "löschen" den Favoriten löschen.

| HOME Renault Berufe Hilfe Leitfâden Handler Leitfâden Bewerber Kontakt        Atriana (3)   Stellenangebote (0)   Stellenangebote (0)   Neu   Entwürfe (9)   Archiv (6)   Stellengesuche   durchsuchen   Favoriten Bewerbungen (0)   Ausgang (2)   Händlerprofil   Abmelden | obbörse der Renault Händler |                         |                                  |         |         |                               |  |
|----------------------------------------------------------------------------------------------------|-----------------------------|-------------------------|----------------------------------|---------|---------|-------------------------------|--|
| > Eingang (3)   > Stellenangebote (0)   > Neu   > Neu   > Entwürfe (9)   > Archiv (6)   > Stellengesuche durchsuchen   Y Favoriten Bewerbungen (0)   > Ausgang (2)   > Händlerprofil   Abmelden                                                                             | fe   L                      | e   Leitfäden Händle    | r   Leitfäden Bewerber           | Kontakt |         |                               |  |
| > Eingang (3)   > Stellenangebote (0)   > Neu   > Entwürfe (9)   > Archiv (6)   > Stellengesuche durchsuchen   > Favoriten Bewerbungen (0)   > Ausgang (2)   > Händlerprofil   Abmelden                                                                                     | AVC                         | VORITEN                 |                                  |         |         |                               |  |
| > Stellenangebote (0)   > Neu   > Entwürfe (9)   > Archiv (6)   > Stellengesuche durchsuchen (1)   > Favoriten Bewerbungen (0)   > Ausgang (2)   > Händlerprofil   Abmelden                                                                                                 | Fa                          | Favoriten               |                                  |         |         |                               |  |
| <ul> <li>Neu</li> <li>Entwürfe (9)</li> <li>Archiv (6)</li> <li>Stellengesuche durchsuchen</li> <li>Favoriten Stellengesuche (1)</li> <li>Favoriten Bewerbungen (0)</li> <li>Ausgang (2)</li> <li>Händlerprofil</li> <li>Abmelden</li> </ul>                                | 1D<br>10                    | ID Stell<br>10075 Junio | lenbezeichnung<br>orverkäufer/in | Detalls | löschen |                               |  |
| <ul> <li>Entwürfe (9)</li> <li>Archiv (6)</li> <li>Stellengesuche durchsuchen</li> <li>Favoriten Stellengesuche (1)</li> <li>Favoriten Bewerbungen (0)</li> <li>Ausgang (2)</li> <li>Händlerprofil</li> <li>Abmelden</li> </ul>                                             | 4                           | 4                       |                                  |         |         | Händlerbörse - Favoriten      |  |
| <ul> <li>Archiv (6)</li> <li>Stellengesuche durchsuchen</li> <li>Favoriten Stellengesuche (1)</li> <li>Favoriten Bewerbungen (0)</li> <li>Ausgang (2)</li> <li>Händlerprofil</li> <li>Abmelden</li> </ul>                                                                   |                             |                         |                                  |         |         |                               |  |
| <ul> <li>Stellengesuche durchsuchen</li> <li>Favoriten Stellengesuche (1)</li> <li>Favoriten Bewerbungen (0)</li> <li>Ausgang (2)</li> <li>Händlerprofil</li> <li>Abmelden</li> </ul>                                                                                       |                             |                         |                                  |         |         | als Favoriten abgelegt haben. |  |
| V Favoriten Stellengesuche (1)  Favoriten Bewerbungen (0) Ausgang (2) Händlerprofil Abmelden                                                                                                    |                             |                         |                                  |         |         |                               |  |
| <ul> <li>&gt; Favoriten Bewerbungen (0)</li> <li>&gt; Ausgang (2)</li> <li>&gt; Händlerprofil</li> <li>Abmelden</li> </ul>                                                                                                    |                             |                         |                                  |         |         |                               |  |
| <ul> <li>&gt; Ausgang (2)</li> <li>&gt; Händlerprofil</li> <li>Abmelden</li> </ul>                                                                                                    |                             |                         |                                  |         |         |                               |  |
| > Händlerprofil<br>Abmelden                                                                                                    |                             |                         |                                  |         |         |                               |  |
| Abmelden                                                                                                    |                             |                         |                                  |         |         |                               |  |
|                                                                                                    |                             |                         |                                  |         |         |                               |  |
|                                                                                                    |                             |                         |                                  |         |         |                               |  |
|                                                                                                    |                             |                         |                                  |         |         |                               |  |

### 2.7 Favoriten Bewerber

Hier sind Ihre favorisierten Bewerber aufgelistet. Wenn Sie eine Bewerbung öffnen, klicken Sie dort bitte auf "zu Favoriten hinzufügen", damit diese hier abgelegt werden.

| Jobbörse der Re               | RENAULT<br>Passion for life |                   |                                         |                 |                    |
|-------------------------------|-----------------------------|-------------------|-----------------------------------------|-----------------|--------------------|
| ☆   HOME   Renault Berufe   H | ilfe   Leitfäden Hän        | dler   Leitfäden  | Bewerber   Kontakt                      |                 |                    |
| HÄNDLERBÖRSE - E              | BEWERBUN                    | IGEN FAV          | ORITEN                                  |                 |                    |
| > Eingang (2)                 | Favoriten Bewer             | bungen            |                                         |                 |                    |
| > Stellenangebote (0)         | Bewerber-ID<br>24175        | Vom<br>08.02.2011 | Stellenbezelchnung 📆 Juniorverkäufer/in | Detalls löschen |                    |
| > Neu                         |                             |                   |                                         |                 | Händlerbörse -     |
| > Entwürfe (8)                |                             |                   |                                         |                 |                    |
| Archiv (8)                    |                             |                   |                                         |                 |                    |
| Stellengesuche<br>durchsuchen |                             |                   |                                         |                 |                    |
| Favoriten Stellengesuche (1)  |                             |                   |                                         |                 |                    |
| 'Favoriten Bewerbungen (1)    |                             |                   |                                         |                 |                    |
| Ausgang (2)                   |                             |                   |                                         |                 |                    |
| Händlerprofil                 |                             |                   |                                         |                 |                    |
| Abmelden                      |                             |                   |                                         |                 |                    |
|                               |                             |                   |                                         |                 |                    |
|                               |                             |                   |                                         |                 |                    |
|                               |                             |                   |                                         |                 | Favoriten Bewerber |

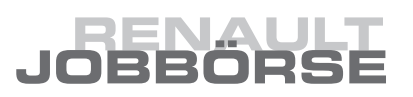

#### 2.8 Ausgang

Hier sind die von Ihnen verschickten Antworten auf die Stellengesuche aufgelistet, damit Sie wissen, wem Sie schon geantwortet haben. Diese können Sie hier auch direkt löschen. Durch Klick auf "Details" erhalten Sie Ihre Antwort nochmals in einer Übersicht. Der Name des Stellensuchenden ist hier natürlich nicht angegeben, da Stellengesuche anonym veröffentlicht werden.

| Jobbörse der Re                                    | RENAULT<br>Passion for life |                                                      |                                 |         |         |                |
|----------------------------------------------------|-----------------------------|------------------------------------------------------|---------------------------------|---------|---------|----------------|
| ☆   HOME   Renault Berufe   H                      | Hilfe   Leitfäde            | n Händler   Leitfäden Bev                            | werber   Kontakt                |         |         | _              |
| HÄNDLERBÖRSE - A                                   | AUSGAN                      | G                                                    |                                 |         |         |                |
| > Eingang (3)                                      | Antworter                   | n auf Stellengesuche                                 |                                 |         |         |                |
| > Stellenangebote (0)                              | ID<br>10075<br>10045        | Stellengesuch<br>Juniorverkäufer/in<br>Controller/in | Vom<br>18.03.2011<br>11.10.2010 | Details | löschen |                |
| > Neu                                              | 4                           | controlleryin                                        | 11.10.2010                      | Details | •       |                |
| > Entwürfe (9)                                     |                             |                                                      |                                 |         |         |                |
| > Archiv (6)                                       |                             |                                                      |                                 |         |         | Stellengesuche |
| <ul> <li>Stellengesuche<br/>durchsuchen</li> </ul> |                             |                                                      |                                 |         |         | JOBS PER MAIL  |
| > Favoriten Stellengesuche (1)                     |                             |                                                      |                                 |         |         |                |
| > Favoriten Bewerbungen (0)                        |                             |                                                      |                                 |         |         |                |
| Y Ausgang (2)                                      |                             |                                                      |                                 |         |         |                |
| > Händlerprofil                                    |                             |                                                      |                                 |         |         |                |
| Abmelden                                           |                             |                                                      |                                 |         |         |                |
|                                                    |                             |                                                      |                                 |         |         |                |
|                                                    |                             |                                                      |                                 |         |         |                |
|                                                    |                             |                                                      |                                 |         |         | Ausga          |

### 2.9 Händlerprofil

Im Bereich "Händlerprofil" können Sie einige Einstellungen vornehmen:

| Jobbörse der Re                                  | RENAULT<br>Passion for life                                                                                             |               |  |  |
|--------------------------------------------------|----------------------------------------------------------------------------------------------------|---------------|--|--|
| HOME   Renault Berufe                            | Hilfe   Leitfäden Händler   Leitfäden Bewerber   Kontakt                                                                |               |  |  |
| HÄNDLERBÖRSE -                                   | HÄNDLERPROFIL                                                                                                    |               |  |  |
| > Eingang (3)                                    | > Einstellungen ändern                                                                                                  | And And       |  |  |
| > Stellenangebote (0)                            | > Betriebilche Daten ändern                                                                                             |               |  |  |
| > Neu                                            | > Ansprechpartner bearbelten<br>> 2. Ansprechpartner bearbelten<br>> 3. Ansprechpartner bearbelten<br>> Passwort ändern |               |  |  |
| > Entwürfe (9)                                   |                                                                                                    |               |  |  |
| > Archiv (6)                                     |                                                                                                    |               |  |  |
| > Stellengesuche                                 | > Ihre Stellenangebote verlinken                                                                                        |               |  |  |
| <ul> <li>Favoriten Stellengesuche (1)</li> </ul> | > Händlerbörse löschen                                                                                                  | JOBS PER MAIL |  |  |
| > Favoriten Bewerbungen (0)                      |                                                                                                    |               |  |  |
| > Ausgang (2)                                    |                                                                                                    |               |  |  |
| ✓ Händlerprofil                                  |                                                                                                    |               |  |  |
| Abmelden                                         |                                                                                                    |               |  |  |
|                                                  |                                                                                                    |               |  |  |
|                                                  |                                                                                                    |               |  |  |
|                                                  |                                                                                                    | Händlerprofil |  |  |

#### Einstellungen ändern

Hier können Sie einige Grundeinstellungen zu Benachrichtigungen vornehmen.

#### Betriebliche Daten ändern

Hier können Sie Ihre betrieblichen Daten ändern. Dies ist dann wichtig, wenn sich z.B. Ihre E-Mail-Adresse geändert hat, damit Sie weiterhin über Einträge in Ihrer Händlerbörse unterrichtet werden können.

#### Ansprechpartner bearbeiten/2. und 3. Ansprechpartner bearbeiten

Sie können bis zu drei Ansprechpartner eingeben, die Sie anschließend in Ihren Stellenangeboten als Ansprechpartner auswählen können. Der jeweilige Ansprechpartner im Stellenangebot erhält Benachrichtigungen per E-Mail über Bewerbungen sowie passende Stellengesuche. Näheres zu den Ansprechpartnern auch unter Punkt 2.1.1 Stellenangebot aufgeben.

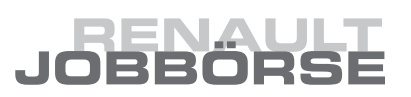

#### Passwort ändern

Sie können hier Ihr vom System vergebenes Passwort ändern. Geben Sie dazu Ihr aktuelles Passwort und zweimal Ihr neues Passwort ein. Wenn Sie anschließend auf "speichern" klicken, ist Ihr Passwort geändert. Dieses bekommen Sie zur Bestätigung per E-Mail zugeschickt.

#### Händlerbörse löschen

Sie können hier Ihren Zugang zur Jobbörse mit Ihren sämtlichen Daten löschen, wenn Sie die Jobbörse nicht mehr nutzen möchten. Dies sollten Sie jedoch nur dann tun, wenn Sie sich ganz sicher sind, dass Sie in Zukunft die Jobbörse nicht mehr benötigen bzw. Stellenangebote nicht mehr veröffentlichen.

#### Ihre Stellenangebote verlinken

Sie können von Ihrer eigenen Web-Site einen Link zu Ihren Stellenangeboten in der Renault Jobbörse setzten. Dafür müssen Sie den angegebenen Quellcode kopieren und diesen auf Ihrer Internetseite einfügen.

### **3. KONTAKT**

Wenn Sie Anregungen, Kritik, technische Schwierigkeiten oder Supportanfragen haben, können Sie uns über das Kontaktformular in der Jobbörse gerne eine Nachricht senden oder Sie schicken eine E-Mail an **service@renault-jobboerse.de**. Wir werden uns dann umgehend mit Ihnen in Verbindung setzen.

### 4. HILFE

Hier erhalten Sie nützliche Hinweise zu den wichtigsten Funktionen. Klicken Sie dazu auf den entsprechenden Link.

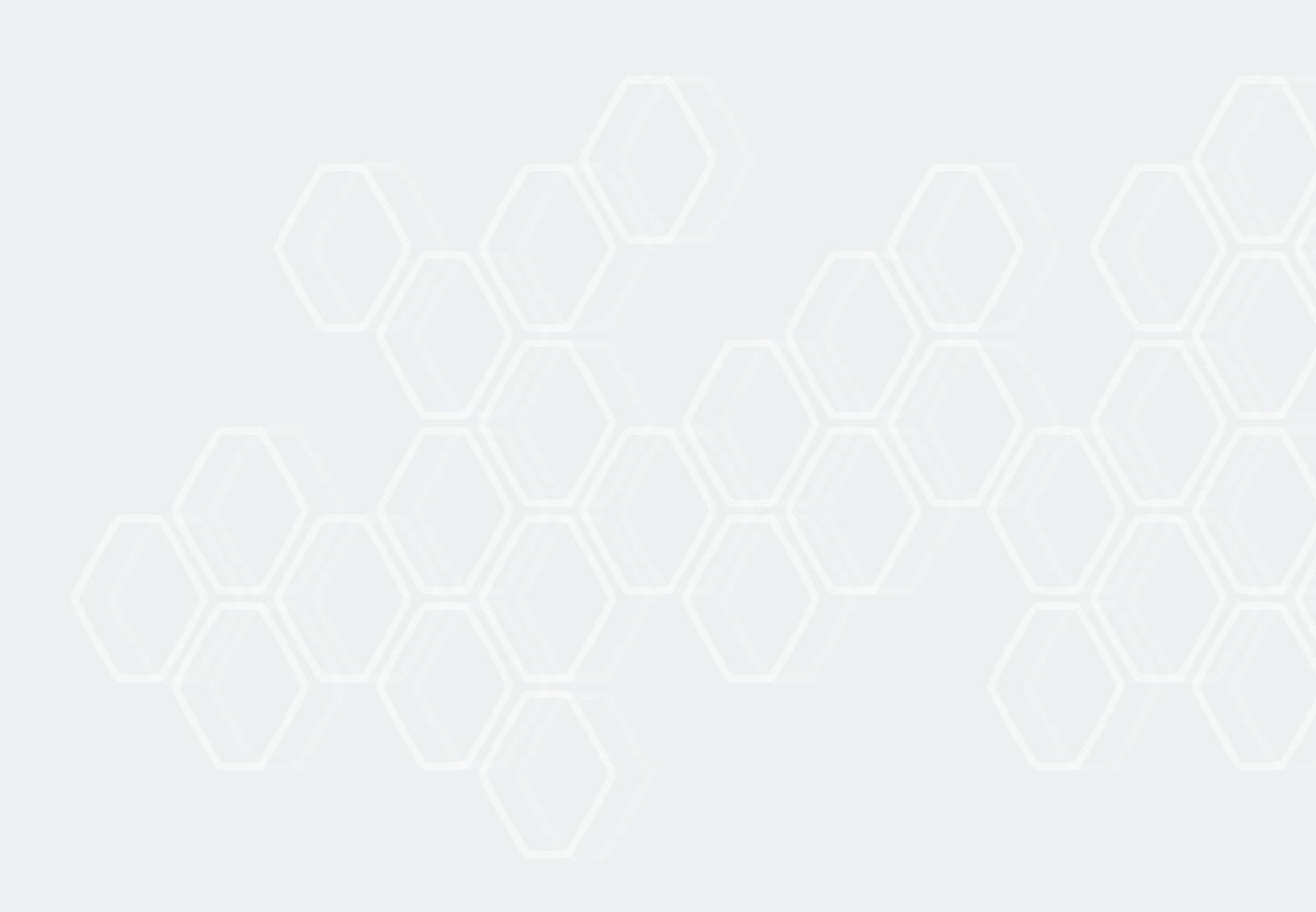

Renault Deutschland AG Renault Institut, 11/2016 50319 Brühl | Deutschland